# 如何預約科技部基礎研究核心設施預約服務管理系統

## 國立陽明交通大學 高效能可變溫多功能X光繞射儀

技術人員 楊小瑛

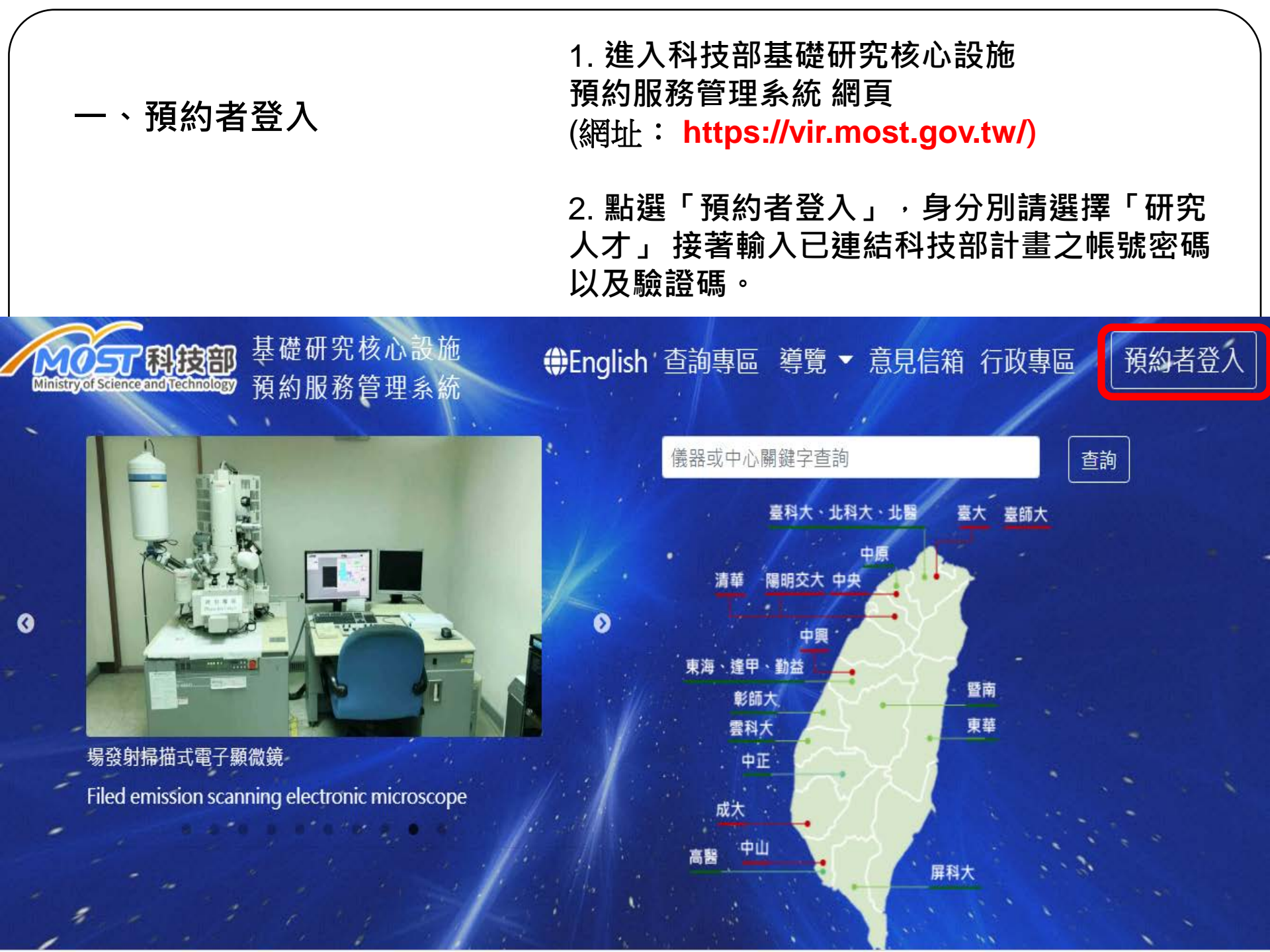

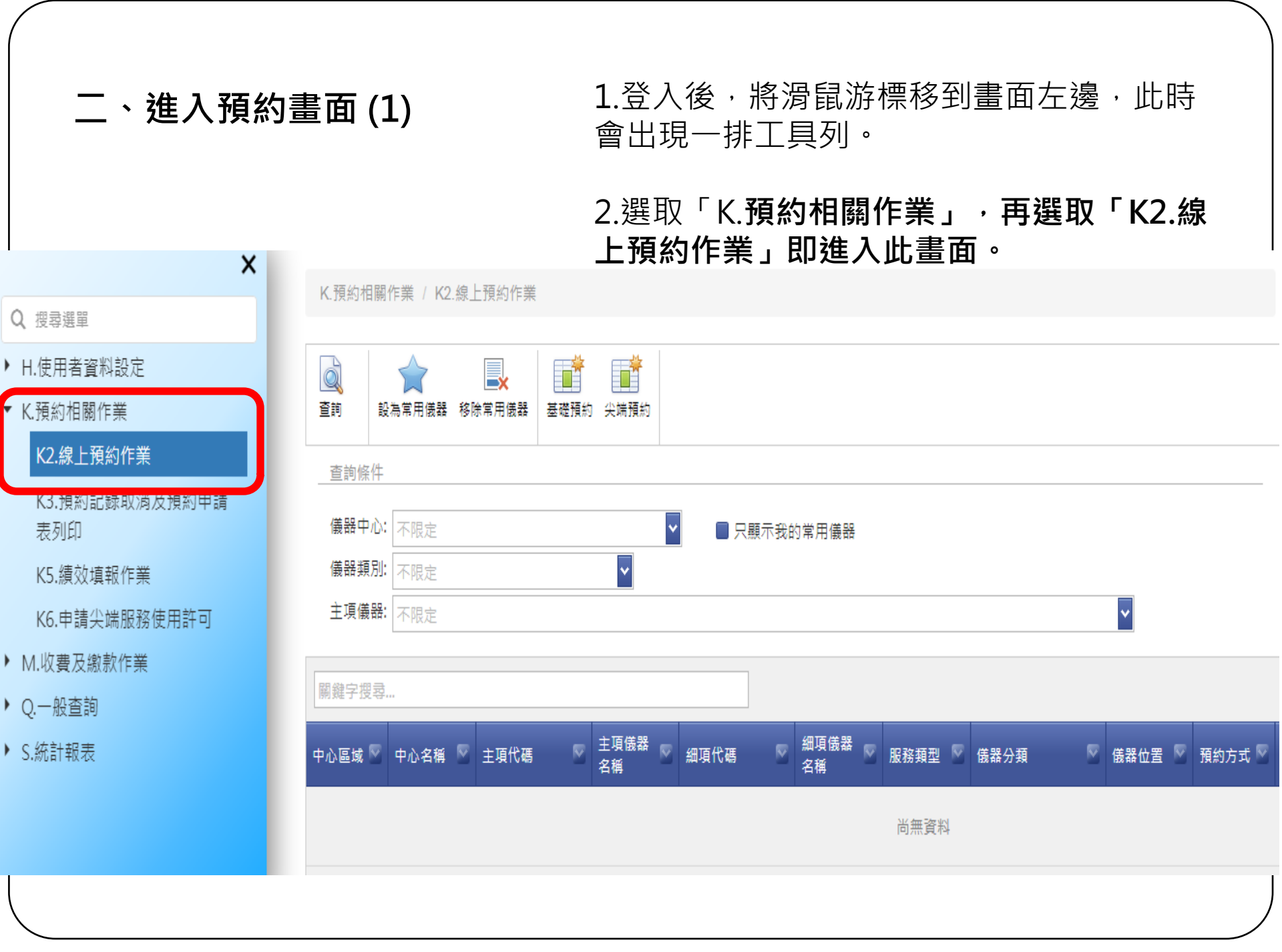

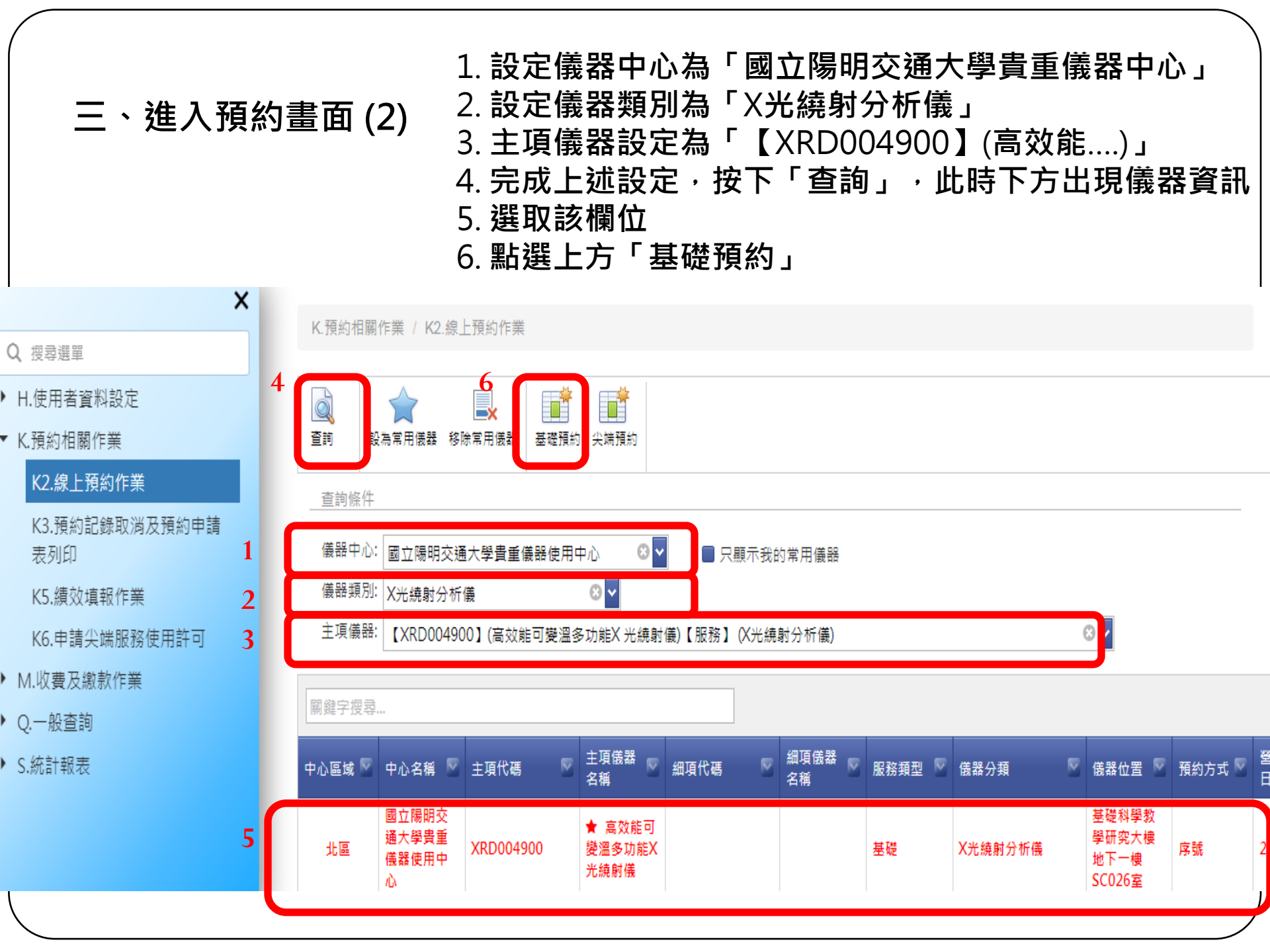

#### 1. 點選基礎預約後,進入此畫面 2. 依實驗需求,設定此圖標示紅色驚嘆號的欄位(樣 品數量、實驗件數以及總金額等欄位,建議於預 約前與技術員洽談後再行填入) 3.填妥後再將畫面拉至最底,點選「確定預約」

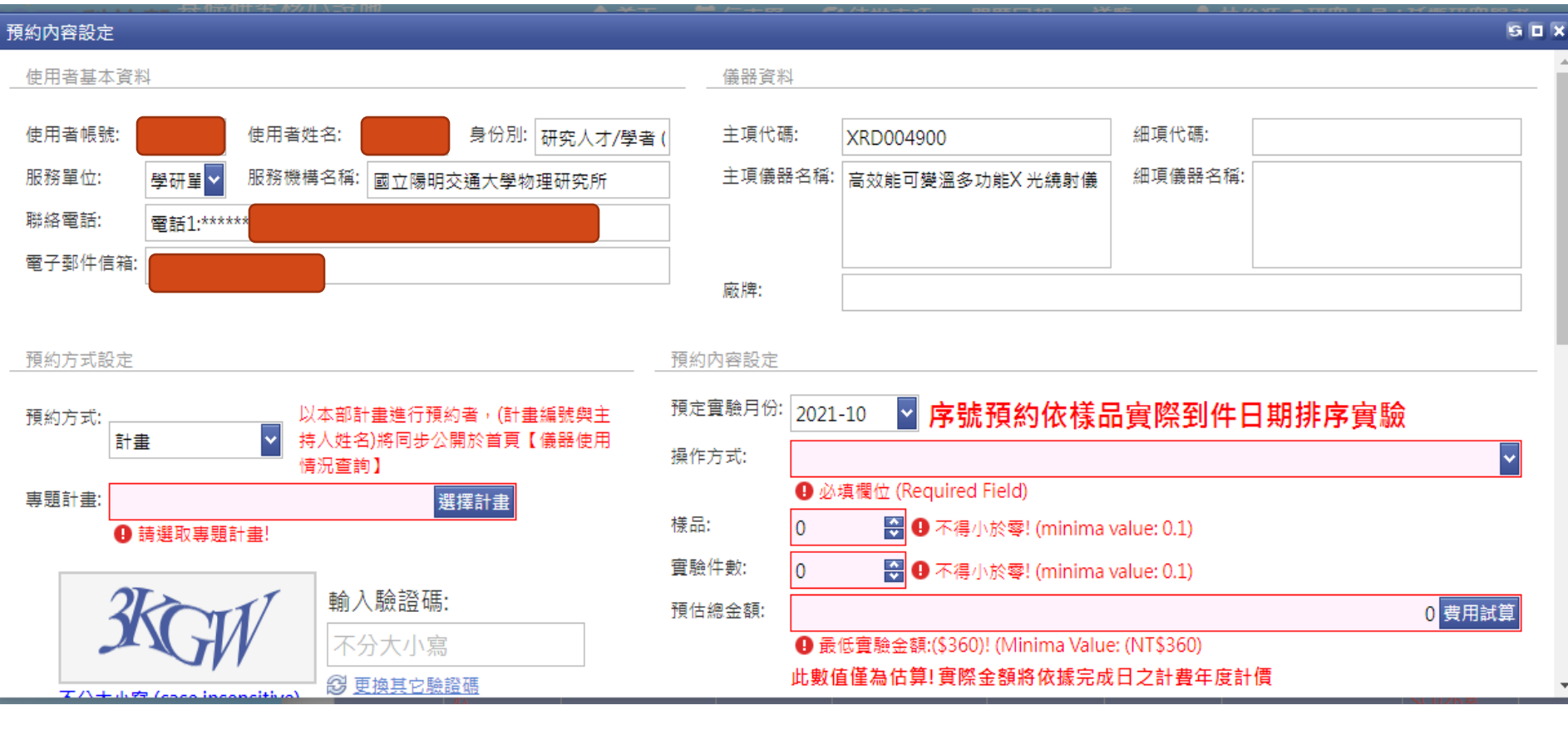

四、預約內容設定

1. 完成預約後,系統自動跳出預約表格頁面(如圖示) 2.請將此表格印出、填妥,申請人請於首頁及最後簽名,計畫主持人請於背面簽名或 蓋章。此表請於送樣品時一併交予技術員。

| 意事项:<br>≹重债器⊂   | <b>唐告</b> 、法将            | 戦訴訟等用途・(87)臺:                                                                                                   | 會企字第042191號运                          |  |
|-----------------|--------------------------|----------------------------------------------------------------------------------------------------|---------------------------------------|--|
| 1.服務編6          |                          |                                                                                                    |                                       |  |
| 清人按單:           |                          | Notes and the second second second second second second second second second second second second second second |                                       |  |
|                 | X80004800                |                                                                                                    | <b>东向于</b> 前带来东西的Y 米通数量               |  |
|                 | ARD004900                | #00#<br>#0##                                                                                                    | · · · · · · · · · · · · · · · · · · · |  |
| 指導教授            |                          | +018                                                                                                    | 2021/10/26 下午 05:30:17                |  |
| <b>農校/公司</b> 名留 |                          | 果在日期                                                                                                    | Sec. M. State                         |  |
| +0,x-0-0        |                          | ×rr inte                                                                                                    | BSXRD0049002021100012                 |  |
| 聯結方式            | 5720728                  | 摸約序號                                                                                                    |                                       |  |
| 付費方式            | 計畫付賣                     | 委託操作序號                                                                                                    |                                       |  |
| 基礎/尖識服務         | 볼랝                       | - 鼻分別                                                                                                    | 研究人才/學者 (Talents)                     |  |
| 實驗日/預約實驗完成日     | 2021/10/31               | 計畫編號                                                                                                    | 110-2124-M-A49-007-MY3                |  |
| 單位別             | 學研單位                     | E-mail                                                                                                    |                                       |  |
| 計畫執行期限          | 2024/7/31 上午<br>12:00:00 | 2024/07/31                                                                                                    |                                       |  |
| 使用機器之目的為完成      | ◎研究計畫 O碩士論文              | · 0博士論文 0英容報                                                                                                    | ŦŔ.                                   |  |
|                 | 送催者<br>聯絡電話              | 送礼                                                                                                    |                                       |  |
| 1法意·颈的集锦摄仙群路1   | <b>这街員橋小瑛小椒(分機556)</b>   | 4×email×≠#t×Line                                                                                                | · 儀昌阳私双皆寸) · 双方使安排操作时间                |  |
| 也错得实验学数项入httm   | ://forms.gle/jZEJFs3KEfJ | ng5cP6                                                                                                    |                                       |  |
| 教器预约日期:         | 10 mm 10                 |                                                                                                    |                                       |  |
| 表器预约時數:         | 3小時                      |                                                                                                    |                                       |  |
| 質約服務項目:WAG)     | 黄角端射:回 室温量               | 湖 □低温量测(1                                                                                                    | 2K-300K)                              |  |
| GLXRI           | )低掠角绕射:□ 室沿              | ▲量別 □低温量3                                                                                                    | €(12K-300K)                           |  |
| Rocki           | ing Curve:□ 宝藻 🕯         | [浏 □低温量测(                                                                                                    | 12K-300K)                             |  |
| 1. 様品資訊(化導      | 式、结構式):                  |                                                                                                    |                                       |  |
|                 |                          |                                                                                                    |                                       |  |

꼬금 상사 나는 하는 그는 수수

#### 預約申請表格

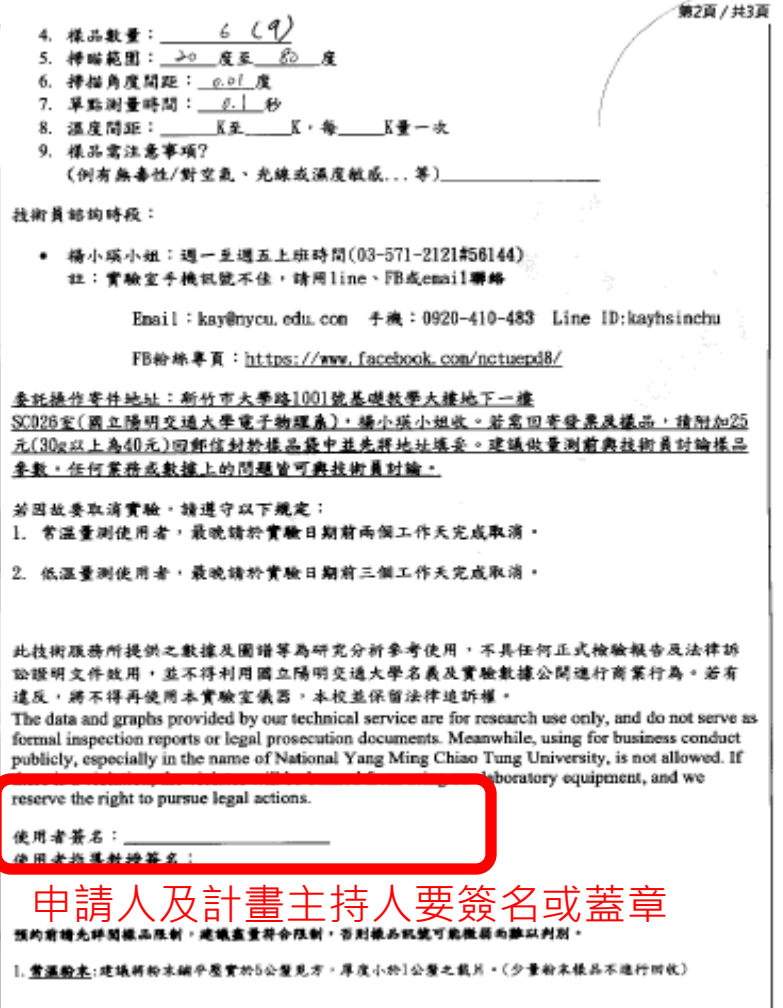

<u>金運動來</u>:載台容種為255立方公量,以氧化認粉為例約1公克可填滿、建築粉末量大於1公克。(粉末標品不進 行回收)

### 技術人員聯絡方式:

•國立陽明交通大學電子物理系 高效能可變溫多功能X光繞射儀 技術人員 楊小瑛小姐

- TEL:03-5712121 #56144
- Email: kay@nycu.edu.tw

• 樣品寄件地址: 30010新竹市東區大學路1001號國立陽明交通大學 科學三館地下室026室 高效能可變溫多功能X光繞射儀 楊小瑛小姐 收

•FB粉絲專頁:https://www.facebook.com/nctuepd8